# 新システム 担当者用マニュアル

| 作成者 | 橋本英明            |
|-----|-----------------|
| 作成日 | 2021 年 9 月 23 日 |

| 1. | 文字起こしの申請         | <br>2 |
|----|------------------|-------|
| 2. | 文字起こしの開始         | <br>4 |
| 3. | 文字起こしの登録         | <br>6 |
| 4. | 文字起こしの修正         | <br>7 |
| 5. | 自担当以外の文字起こし内容の確認 | <br>8 |

### 1. 文字起こしの申請

- 管理者から「割り振り開始」のアナウンスが入ったら、「できます」申請を行ないます。これにより管理者が作成した割り振りリストに対し、申請された順に自動で割り振りがされます。また登録した自身のスキル(訳ありOK)に応じた割り振りがなされます。 この項では上記の申請方法を説明します。
  - 1.1 管理者により割り振り開始処理がされると、下記の通り「割り振りが開始された」旨のメッセージが届きます。

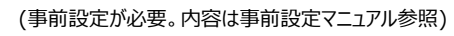

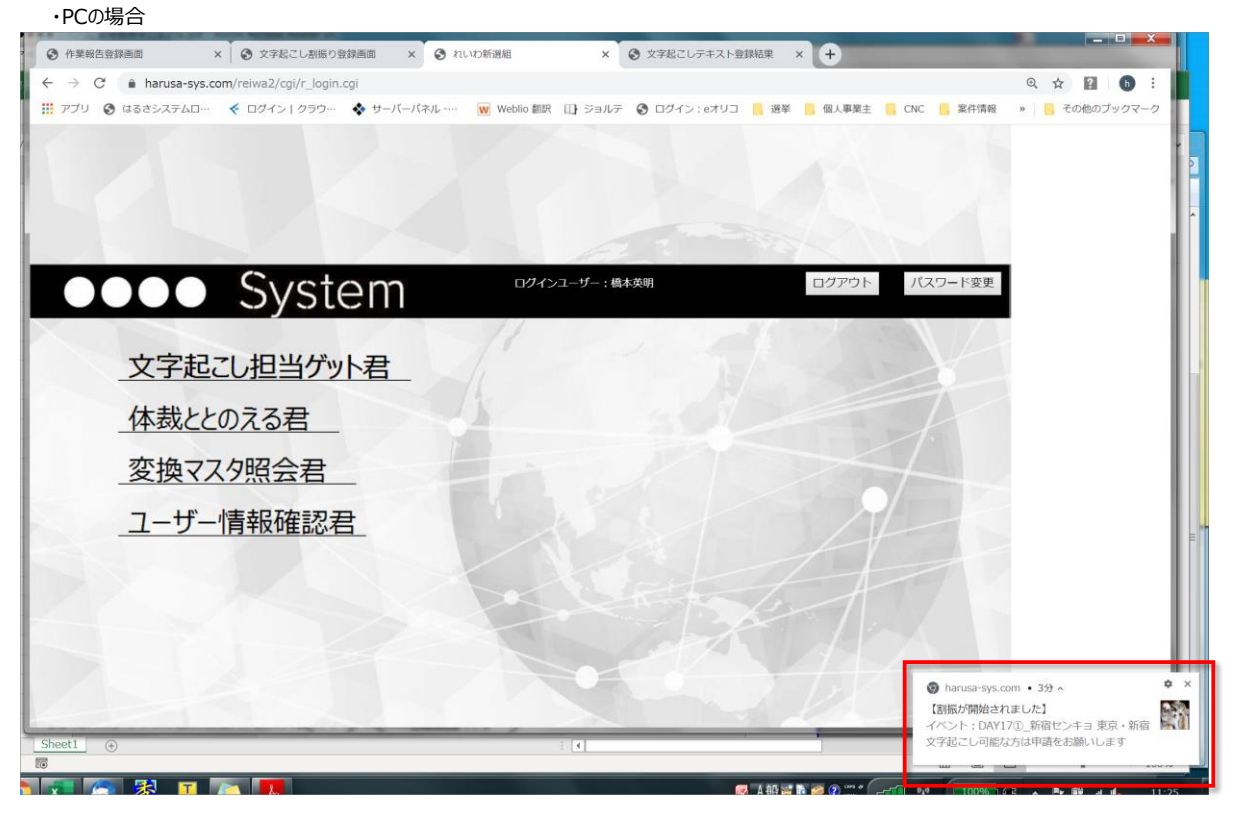

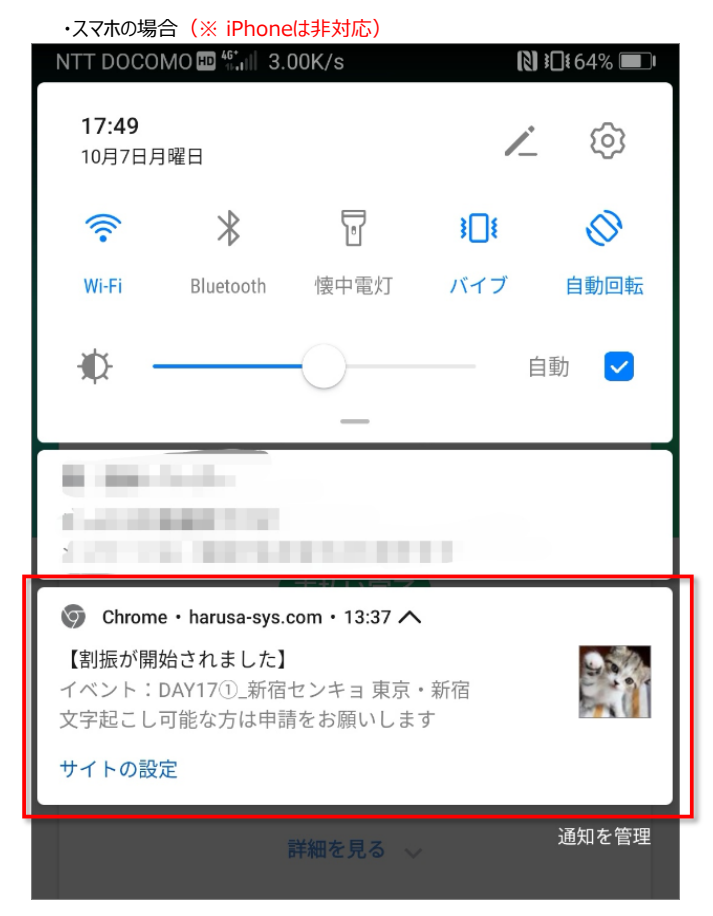

1.2 TOPメニューから「文字起こし担当ゲット君」をクリックし、イベント照会画面に遷移します。

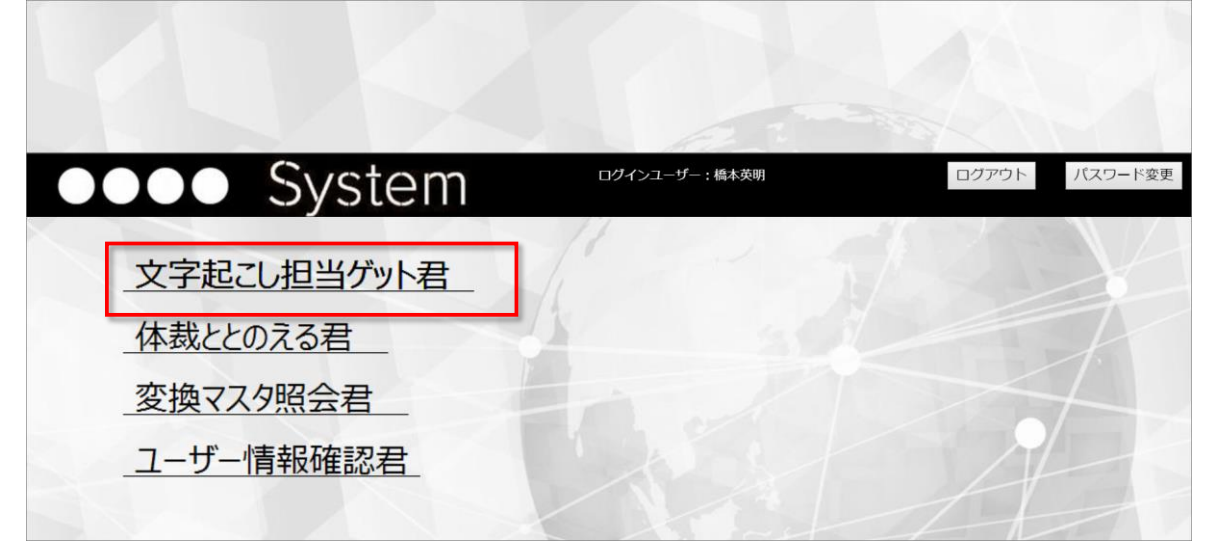

1.3 イベント照会画面で「できます申請」ボタンをクリックします。(「できます申請」は続けて2回まで申請できます。)

| •••• Sys                | tem                                   |          | ログインユーザー:山本太郎 ログアウト |       |            |        |              |
|-------------------------|---------------------------------------|----------|---------------------|-------|------------|--------|--------------|
| イベント照会画面                |                                       |          |                     |       |            |        |              |
| -בבא                    |                                       |          |                     |       | 文字起こし完了イベ  | ント含む 🔲 | 検索           |
| ζ字起こし担当ゲット君<br>▶裁ととのえる君 | イベント名                                 | 申請数      | 期限                  | 状況    |            |        |              |
| を換マスタ照会君                | DAY17①_新宿センキョ 東京・新宿 2019年7月20日(土)16時~ | 7/28     |                     | 割振り開始 | できます申請     | 担当確認   | 文字起し確認       |
| 1ーザー情報確認君               | 05_【北海道・網走】おしゃべり会 2019年9月20日(金)18時半〜  | 5/28     | 2019年10月31日         | 割振り開始 | てきます中請     | 担当確認   | 文字起し確認       |
| イベント照会画面メニュー            |                                       |          |                     |       | 文字起こし完了イベン | >ト含む 🛛 | 検索           |
| :子起こし担当ケット者<br>:裁ととのえる君 | イベント名                                 | 申請数      | 期限                  | 状況    |            |        |              |
| 強マスタ照会君                 | DAY17①_新宿センキョ 東京・新宿 2019年7月20日(土)16時~ | 7/28     |                     | 割振り開始 | できます申請     | 担当確認   | 文字起し確認       |
| Lーザー情報確認君               | 05_【北海道・網走】おしゃべり会 2019年9月20日(金)18時半~  | 5/28     | 2019年10月31日         | 割振り開始 | できます申請     | 担当確認   | 文字起し確認       |
|                         | 確認ポップアップで<br>「はい」をクリック                | す申請しますかし | ?                   | 4/    | 7          |        | $\mathbb{N}$ |

1.4 申請すると自動で割り振りされ、割り振り結果が表示されます。

<申請者に割り振りがされた場合>

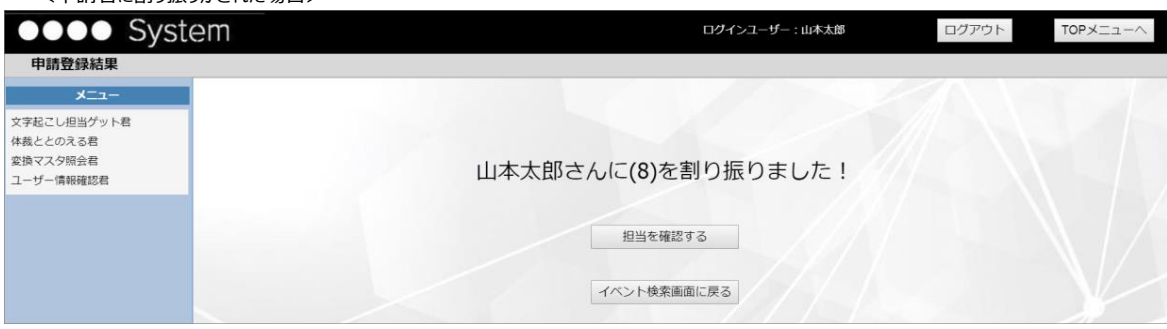

<割り振る文字起こしが存在しなかった場合>

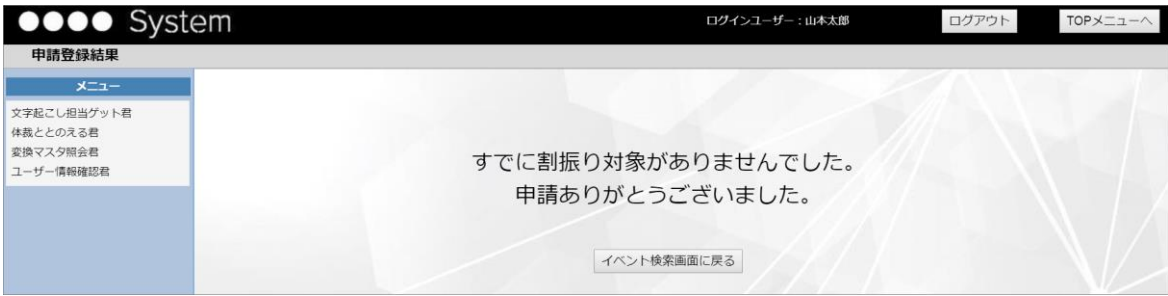

### 2. 文字起こしの開始

- 割振りがされたら、実際に文字起こしを開始します。 この項では文字起こしを開始するまでの手順を説明します。
  - 2.1 割り振りがされたら、「担当を確認する」ボタンをクリック、またはイベント照会画面で「担当確認」ボタンをクリックして担当確認画面に遷移します。

```
<申請登録結果画面の場合>
```

| ●●●● System                                                                          | ログインユーザー:山本太郎       | ログアウト | TOPX=1-~ |
|--------------------------------------------------------------------------------------|---------------------|-------|----------|
| 申請登録結果                                                                               |                     |       |          |
| メニュー           文字起こし担当ゲット者           体裁とどのえる者           変換マスタ照会者           ユーザー情報確認者 | 山本太郎さんに(8)を割り振りました! |       |          |
|                                                                                      | 担当を確認する             |       |          |

#### <イベント照会画面の場合>

| •••• Syste  | em                                    | - : 山本太郎 | ログ          | アウト   | TOPXII    |        |        |
|-------------|---------------------------------------|----------|-------------|-------|-----------|--------|--------|
| イベント照会画面    |                                       |          |             |       |           |        |        |
| -ב־א        |                                       |          |             |       | 文字起こし完了イベ | ント含む 🛛 | 検索     |
| 文字起こし担当ゲット君 |                                       |          |             |       |           |        |        |
| 体裁ととのえる君    | イベント名                                 | 申請數      | 期限          | 状況    | _         |        |        |
| 変換マスタ照会君    | DAY17①_新宿センキョ 東京・新宿 2019年7月20日(土)16時~ | 8/28     |             | 割振り開始 |           | 担当確認   | 文字起し確認 |
| ユーザー情報確認君   | 05_【北海道・網走】おしゃべり会 2019年9月20日(金)18時半〜  | 5/28     | 2019年10月31日 | 割振り開始 | できます申請    | 担当確認   | 文字起し確認 |
|             |                                       |          |             |       |           |        |        |

### 2.2 担当者確認画面で担当パートを確認し、文字起こし元ネタの音源をダウンロードするために担当パートを含む(※)音源URLのリンクをクリックします。 (※)下の例の場合、担当パートが「7番」なので、「(1)~(11)・・・」のリンクをクリックする

TOPX\_\_-

再読み込み

文字起開始

全担当表示 🗌

文字起し 30分 音声 初心者 状況 以内 認識 OK

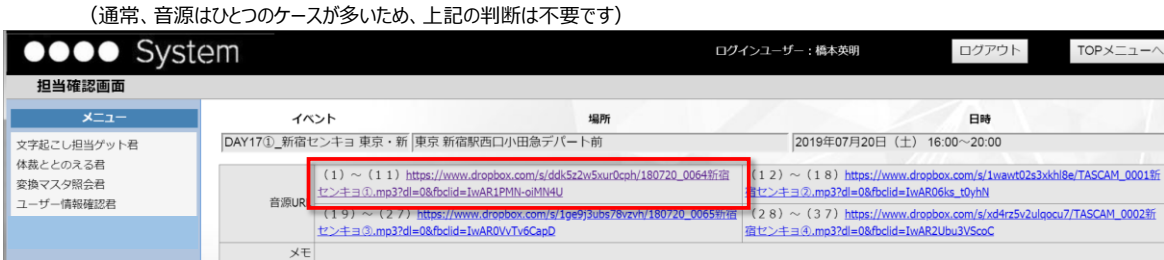

出だし文言

・・・未開始の担当行があります

00:41:25

終了 時間 次パート 開始時間

36:01

2.3 新しいタブが開き、音源が保存されているページに飛ぶので、「ダウンロード」プルダウンから「直接ダウンロード」をクリックするとダウンロードが始まります。

殺せんせーの密売歌い手んだ ったね出陣の おちゃらけたこと

次パート

出だし文言

イベント検索画面に戻る

хŧ

担当者

未

橋本英明

| 担当確認画面                                             | × 👯 山本太郎 (れいわ)                  | 新選組代表) 🛛 🗙 😧 作業報告登録 | 漫画面 × 🛛 ジョル                                                                                                    | .∓ x +                          |                |
|----------------------------------------------------|---------------------------------|---------------------|----------------------------------------------------------------------------------------------------|---------------------------------|----------------|
| $\leftrightarrow$ $\rightarrow$ C $\blacksquare$ d | ropbox.com/s/u9rs04p6vfwjjg1/il | 本太郎(れいわ新選組代表)お      | しゃべり会%20北海道網走%201                                                                                                    | .90920%20-%20from%20YouTube.mp3 | 🖈 🔽 🚯 :        |
| 👖 アプリ 🔇 はるさ                                        | システムロ… 🤞 ログイン   クラウ…            | 💠 サーバーパネル 👿 W       | eblio 翻訳 🕕 ジョルテ 🔇 ログ                                                                                                    | イン:eオリコ 📑 選挙 📙 個人事業主            | » 📙 その他のブックマーク |
| ÷                                                  | 山本太郎(れいわ新選組)                    | 代表)おしゃべり会 北海道網…m    | YouTube.mp3                                                                                                    | ダウンロード・                         | I→             |
|                                                    |                                 |                     |                                                                                                    | 直接ダウンロード                        | . 0            |
|                                                    |                                 |                     |                                                                                                    | Dropbox に保存する                   |                |
|                                                    |                                 | hilan Albanaan      | , and the state of the state of |                                 |                |
| ▶ 0:00 /                                           | 2:25:11                         |                     | <b>u</b> (1))                                                                                                    | ¢                               |                |
| 26.2/36.6 MB、親り 17                                 | np3 ^                           |                     |                                                                                                    |                                 | すべて表示 X        |

### 2.4 ダウンロードが完了したら右クリックメニューから「フォルダを開く」を選択します。

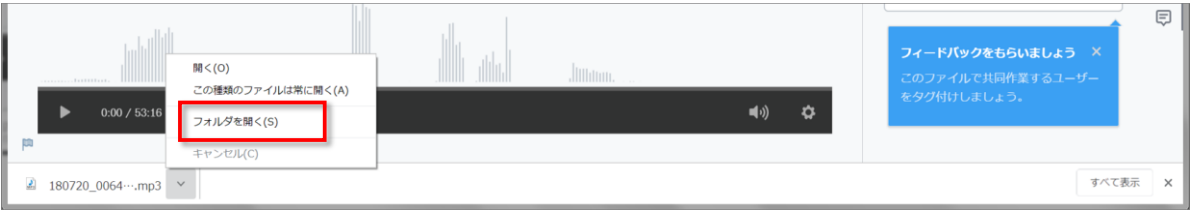

# 2.5 ダウンロードしたフォルダに該当ファイルが作成されていることを確認します。(この音源を聞きながら文字起こしを行ないます) (※)再生アプリのおすすめはAudipo、Evermusic、語学プレーヤー

| 〇〇- 1, · コンピュータ | ?ー → Windows7_OS (C:) → ユーザー → Hideaki_hashimoto → ダウンロード | <b>}</b>         | <b>- 4</b> 9      | ダウンロードの検索 | Q        |
|-----------------|-----------------------------------------------------------|------------------|-------------------|-----------|----------|
| 整理 - ライブラリに追加   | 加▼ 共有▼ 新しいフォルダー                                           |                  |                   |           | ?        |
| ★ お気に入り         | 名前                                                        | 更新日時             | 種類                | サイズ       | <b>^</b> |
| 🎽 ダウンロード 📒      | 🔝 180720_0064新宿センキョ①.mp3                                  | 2019/10/07 14:00 | MP3 形式サウンド        | 37,459 KB |          |
| 📃 デスクトップ        | PDFXVwer.exe                                              | 2019/10/07 9:54  | アプリケーション          | 17,756 KB |          |
| 🔩 最近表示した場所      | 📲 DAY17①_新宿センキョ_2019年07月20日(土).txt                        | 2019/10/04 17:46 | テキスト文書            | 12 KB     |          |
| OneDrive        | 📳 テストイベント6_2019年08月31日(土) (6).txt                         | 2019/10/01 15:51 | テキスト文書            | 15 KB     |          |
|                 | 🖺 テストイベント6_2019年08月31日(土) (5).txt                         | 2019/10/01 15:51 | テキスト文書            | 20 KB     |          |
| ライブラリ 🗸 🗸       | 🛿 201909 (3).csv                                          | 2019/09/30 13:23 | Microsoft Excel C | . 2 KB    | -        |

2.6 音源をダウンロードしたら担当確認画面より「文字起開始」ボタンをクリックします。

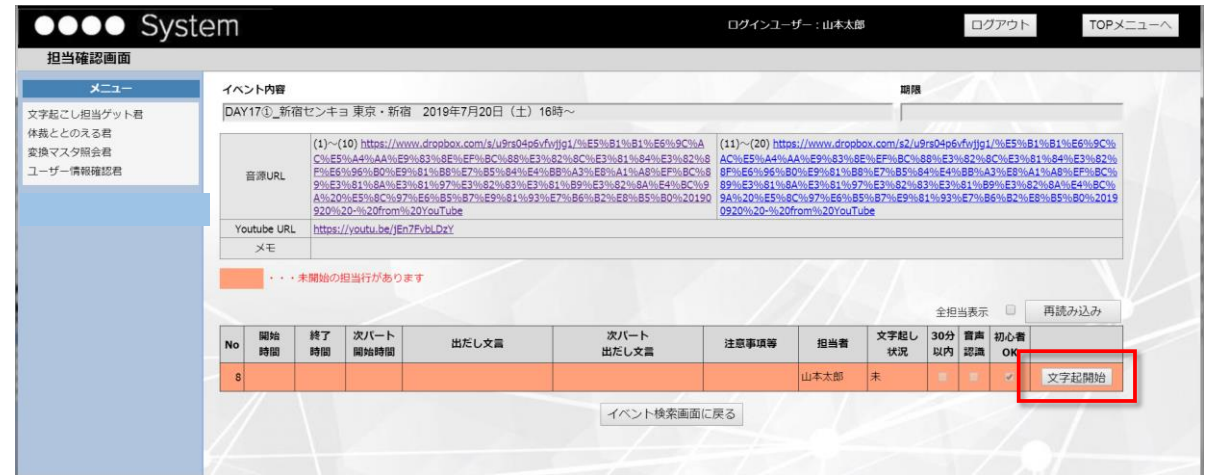

2.7 文字起こしテキスト登録画面で「開始時間、次パート開始時間(終了時間が記載されている場合は終了時間)、次パート出だし文言」(赤枠①)を 確認します。(上記がダウンロード済みの音源から担当部分を抜き出す情報となります)

また、音声認識テキストが登録されている場合は「音声認識テキスト」欄<mark>(赤枠②)</mark>に表示されます。それを「音声認識テキストコピー」ボタン<mark>(赤枠③)</mark> を押してコピーしてからテキストエディタ(Wordやメモ帳など)に貼り付けし、音源を聞きながらそれを編集して文字起こしをしていきます。

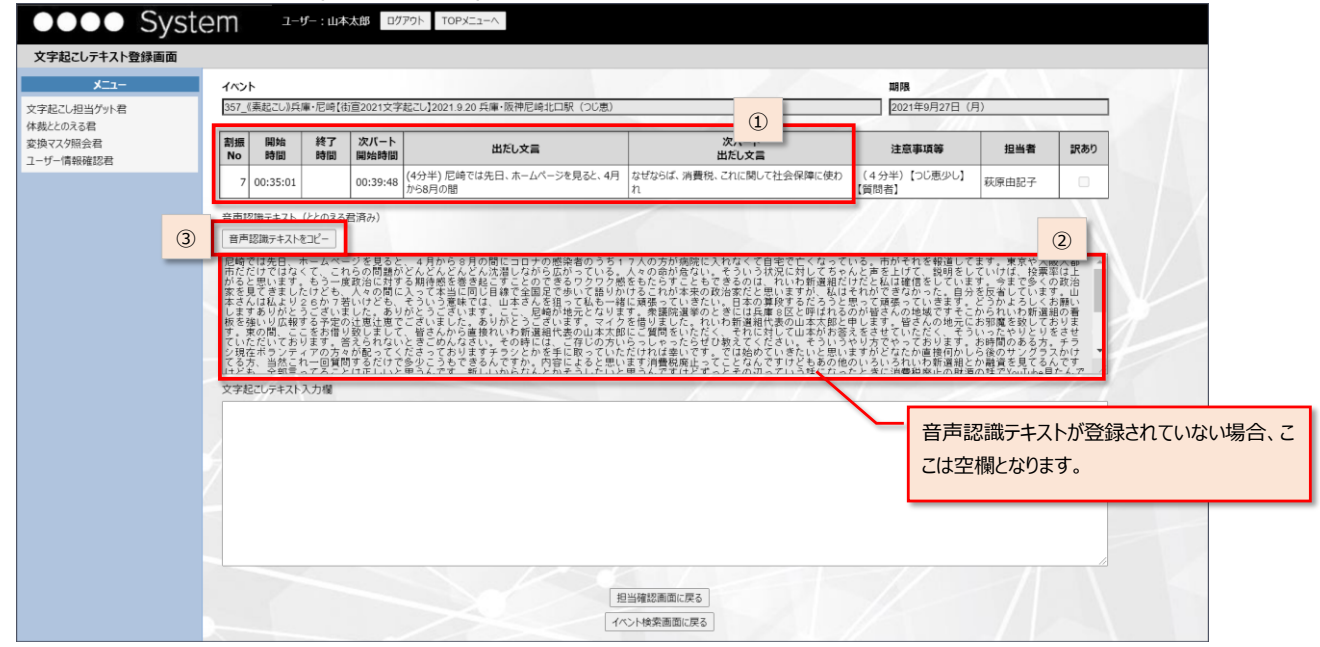

### 3. 文字起こしの登録

- 文字起こしが完了したら、文字起こしの内容を登録します。この項では文字起こし登録の手順を説明します。
- 3.1 文字起こしテキスト登録画面で、「文字起こしテキスト入力欄」に文字起こし内容を貼付け、「登録」ボタンをクリックします。

| Sys                         | tem                                                                                                    |                                                                                                    |                                                                                                    | ログインユーサ                                                                                                    | f—:山本太郎                                                                                                    |                                                                                                    | ログアウ                                                                   | っト                     | то                 |  |  |
|-----------------------------|----------------------------------------------------------------------------------------------------|----------------------------------------------------------------------------------------------------|----------------------------------------------------------------------------------------------------|----------------------------------------------------------------------------------------------------|----------------------------------------------------------------------------------------------------|----------------------------------------------------------------------------------------------------|------------------------------------------------------------------------|------------------------|--------------------|--|--|
| 字起こしテキスト登                   | 録画面                                                                                                    |                                                                                                    |                                                                                                    |                                                                                                    |                                                                                                    |                                                                                                    | -                                                                      |                        |                    |  |  |
| メニュー                        | イベント<br>DAY17①_新宿1                                                                                                    | イベント         期限           DAY17①_新宿センキョ東京・新宿 2019年7月20日(土) 16時~                                                                                                    |                                                                                                    |                                                                                                    |                                                                                                    |                                                                                                    |                                                                        |                        |                    |  |  |
| ととのえる君<br>マスタ照会君<br>ザー情報確認君 | 割<br>服時間<br>No                                                                                                    | 終了 次パート<br>時間 開始時間                                                                                                    | 出だし文言                                                                                                    | 次パート<br>出だし文言                                                                                                    | 注意事項等                                                                                                    | 担当者                                                                                                    | <b>30</b> 分<br>以内                                                      | 音声<br>認識               | 初心者<br>OK          |  |  |
|                             | 8 00:51:55                                                                                                    | 00:57:09                                                                                                    | 2日間でまた激痛が走って次は留萌市立病<br>院の夜間救急に駆け込み                                                                                                    | この中に介護やられている方ってどれくら<br>いいらっしゃいますか?                                                                                                    |                                                                                                    | 山本太郎                                                                                                    |                                                                        |                        | 2                  |  |  |
|                             | <ul> <li>□ 日手、は、ないので、し、ないので、し、ないのいので、し、ないので、し、ないので、し、ないので、し、ないので、し、ないので、い、ないので、い、いいので、い、いいので、い、いいので、い、いいので、い、いいので、い、いいので、い、いいので、い、いいので、い、いいので、い、いいので、い、いいので、い、いいので、い、いいので、い、いいので、い、いいので、い、いいので、い、いいので、い、いいので、い、いいいので、い、いいいいいいので、い、いいいいいいいい</li></ul> | 痛が利いていた。<br>「痛が利いていた」では、<br>ないたいないないで、<br>ないないないないで、<br>ないないないないで、<br>ないないないないで、<br>ないないないないで、<br>ないないないで、<br>ないないないないで、<br>ないないないないで、<br>ないないないないで、<br>ないないないないない。<br>ないないないないないない。<br>ないないないないないないないないないない。<br>ないないないないないないないないないないないない。<br>ないないないないないないないないないないない。<br>ないないないないないないないないないないないないないないないない。<br>ないないないないないないないないないないないないないないないないないないない | 留萌市立病院の夜間放急に駆け込みまに<br>に定義から戻ってあたりの未りり<br>ないたからした。<br>同とか先月の未りり<br>にないたからした。<br>にないたからした。<br>にないたからした。<br>にないたからした。<br>にないたからした。<br>にはないたからした。<br>にはないたからした。<br>にないたからないたからからした。<br>しか入れません。<br>のかり、<br>のであっても信状的数かる。<br>にないたからから見てなんで、<br>しか入れません。<br>のかり、<br>のであっても、<br>のかからした。<br>しか入れません。<br>のかり、<br>のであっても、<br>のかからいた。<br>しか入れません。<br>のかり、<br>のであっていたがらからいた。<br>にした、<br>のであった。<br>のたからからしいたんだ。<br>ないたからからした。<br>したしたたんだ。<br>なんでした。<br>でいたからかられていたんだ。<br>ないたからかられていたんだ。<br>なられていたからためにしたたたただ。<br>ないたからかられていたんだ。<br>なんでいたからかられていたんた。<br>なんでいたからかられていたんでいた。<br>なんでいたからかられていたんだ。<br>なんでいたからかられていたんで、<br>なんでいたからかられていたんで、<br>なんでいたからかられていたんで、<br>なんでいたからかられていたんでいた。<br>なんでいたからかられていたんで、<br>なんでいたからかられていたんでいた。<br>なんでいたからかられていたんでいた。<br>なんでいたかられていたんでいた。<br>なんでいたかられていたんでいた。<br>なんでいたかられていたんでいた。<br>なんでいたかられていたんでいた。<br>なんでいたかられていたんでいた。<br>なんでいたかられていたんでいた。<br>なんでいたかられていたんでいた。<br>なんでいたかられていたんでいた。<br>なんでいたかられていたんでいた。<br>なんでいたかられていたかられていたんでいた。<br>なんでいたかられていたんでいた。<br>なんでいたかられていたんでいた。<br>なんでいたかられていたんでいた。<br>なんでいたかられていたんでいた。<br>なんでいたかられていたんでいた。<br>なんでいたかられていたんでいた。<br>なんでいたかられていたんでいた。<br>なんでいたかられていたんでいた。<br>なんでいたかられていたんでいた。<br>なんでいたかられていたんでいた。<br>なんでいたかられていたんでいた。<br>なんでいたいたんでいた。<br>なんでいたかられていたいたいたいでいた。<br>なんでいたかられていたんでいた。<br>なんでいたかられていたんでいた。<br>なんでいたかられていたんでいた。<br>ないたかられていたんでいた。<br>ないたかられていたんでいた。<br>ないたかられていたんでいた。<br>ないたいたんでいた。<br>ないたいたんでいた。<br>ないたいたいたいためで、<br>ないたいたいためでいた。<br>ないたいたいた。<br>ないたいたいた。<br>ないたいた。<br>ないたいた。<br>なんでいたいた。<br>ないたいたいたいたいた。<br>ないたいたいたいた。<br>ないたいたいた。<br>ないたいたいたいた。<br>ないたいたいたいた。<br>ないたいたいた。<br>ないたいたいた。<br>ないたいたいた。<br>ないたいた。<br>ないたいたいた。<br>ないたいたいたいたいたいた。<br>ないたいたいた。<br>ないたいたいた。<br>ないたいた。<br>ないたいたいた。<br>ないたいた。<br>ないたいた。<br>ないたいた。<br>ないたいたいた。<br>ないたいた。<br>ないたいたいた。<br>ないたいた。<br>ないたいた。<br>ないたいたいた。<br>ないたいた。<br>ないたいたいた。<br>ないたいた。<br>ないたいた。<br>ないたいたいた。<br>ないたいた。<br>ないたいた。<br>ないたいたいた。<br>ないたいたいた。<br>ないたいた。<br>ないたいた。<br>ないたいたいた。<br>ないたいた。<br>ないたいたいた。<br>ないたいた。<br>ないたいたいた。<br>ないたいた。<br>ないたいた。<br>ないたいたいた。<br>ないたいた。<br>ないたいた。<br>ないたいたいた。<br>ないたいた。<br>ないたいた。<br>ないたいた。<br>ないたいたいた。<br>ないたいたいた。<br>ないたいた。<br>ないたいた。<br>ないたいたいた。<br>ないたいた。<br>ないたいたいた。<br>ないたいた。<br>ないたいたいた。<br>ないたいた。<br>ないたいたいた。<br>ないたいた。<br>ないたいた。<br>ないたいたいた。<br>ないたいたいた。<br>ないたいた。<br>ないたいたいた。<br>ないたいたいた。<br>ないたいた。<br>ないたいた。<br>ないたいたいた。<br>ないたいた。<br>ないたいたいた。<br>ないたいた。<br>ないたいた。<br>ないたいた。<br>ないたいたいた。<br>ないたいたいた。<br>ないたいた。<br>ないたいた。<br>ないたいたいた。<br>ないたいたいたででのででででででいたいたいた。<br>ないたいたでででででででいたいた。<br>ないたいた。<br>ないたいたいた。<br>ないたいた。<br>ない | ムた、そこで初めてにな場っていただいでは<br>す物をしました。医療がかってもする。<br>ちゃっしょした。医療がかってもする。<br>ちゃっしょした。医療がかってもする。<br>ちゃっしょうに、ためではない。<br>しました。医療がかってもする。<br>ないですかった。<br>ないですかった。<br>またす。高から出てくたさい。出されます。<br>またす。このから出してくたさい。<br>した、そこで初めていただいでは、<br>ないます。<br>たちの本に手術をしました。たか、小量な<br>した、そこで初めていただいです。<br>なるまりのそのより、その、の、の、の、の、の、の、の、の、の、の、の、の、の、の、の、の、の、の | 研羅を引いて、<br>研羅を引いていて、<br>「「「」」では、<br>「「」」では、<br>「」」では、<br>「」」<br>「」」<br>「」」<br>「」」<br>「」」<br>「」」<br>「」」<br>「」 | こう二進するともでねる。<br>とう二進するともでねる。<br>かなてにと、ぶれをないたかである。<br>が分なす。したにと、高齢をないたかで、<br>のかななにと、ぶれをないたかで、<br>のかなす。したにと、有力が持っ<br>のであり、人が空気、<br>からなす、しただに、月かが持っ<br>のであって、<br>のたまで、<br>したでも、<br>のかなる、<br>したでも、<br>のかなる、<br>したでも、<br>したでも、<br>のかなる、<br>したでも、<br>のかなる、<br>したでも、<br>のかなる、<br>したでも、<br>のかなる、<br>したでも、<br>のかなる、<br>したでも、<br>のかなる、<br>したでも、<br>したでも、<br>のかなる、<br>したでも、<br>のかなる、<br>したでも、<br>のかなる、<br>したでも、<br>のかなる、<br>したでも、<br>のかなる、<br>したでも、<br>のかなる、<br>したでも、<br>のかなる、<br>したでも、<br>のかなる、<br>したでも、<br>のかなる、<br>したでも、<br>のかる。<br>したでも、<br>のかなる、<br>したでも、<br>のかなる、<br>したでも、<br>のかなる、<br>したでも、<br>のかる。<br>したでも、<br>のかなる、<br>したでも、<br>のかる。<br>したでも、<br>したでも、<br>のかる。<br>したでも、<br>したでも、<br>したても、<br>したでも、<br>したでも、<br>したでも、<br>したでも、<br>したても、<br>したでも、<br>したでも、<br>したでも、<br>したても、<br>したて<br>したて<br>したて<br>したで<br>したで<br>したて<br>したで<br>したで<br>したて<br>したで<br>したで<br>したで<br>したで<br>したで<br>したで<br>したで<br>したて<br>したで<br>したで | ししわりいうききしのったして類 みてをおしたたでこういてては福 たににに れでなを ら音せんにに れでなを ら音せい したい な扱 ますんず | コそれこここく介のと りり しなてみ 衣をす | なけったか思め 本 うのどと かあこ |  |  |
|                             |                                                                                                    |                                                                                                    |                                                                                                    |                                                                                                    |                                                                                                    |                                                                                                    |                                                                        |                        |                    |  |  |

3.2 正常に登録された旨のメッセージが表示されます。「イベント検索画面に戻る」ボタンをクリックし、イベント照会画面に移動すると、まだ割り振りが完了して いない場合は「できます申請」ボタンが表示されていますので、引き続き文字起こしが可能であれば、"1.3"の手順で再度文字起こし申請を行ないます。 (割り振りが完了している場合、または担当分の文字記にしが末完了の場合は「できます申請」ボタンは表示されません。)

| Sy.                                                          | stem                                                                                                    |                                                                                                    | ログインユーザ                                          | 一:山本太郎                                                                                                    | ログアウト                                             | TOPX=                                                         |
|--------------------------------------------------------------|----------------------------------------------------------------------------------------------------|----------------------------------------------------------------------------------------------------|--------------------------------------------------|----------------------------------------------------------------------------------------------------|---------------------------------------------------|---------------------------------------------------------------|
| 文字起こしテキスト                                                    | 登録結果                                                                                                    |                                                                                                    |                                                  |                                                                                                    |                                                   |                                                               |
| -LTK                                                         |                                                                                                    |                                                                                                    |                                                  |                                                                                                    |                                                   |                                                               |
| 字起こし担当ゲット君                                                   |                                                                                                    |                                                                                                    |                                                  |                                                                                                    |                                                   |                                                               |
| 裁ととのえる君                                                      |                                                                                                    |                                                                                                    |                                                  |                                                                                                    |                                                   |                                                               |
| 2. レイン照云石<br>ザー情報確認君                                         |                                                                                                    | 文字起こしテキス                                                                                                    | 、トか正常に登録されました。                                   |                                                                                                    |                                                   |                                                               |
|                                                              |                                                                                                    |                                                                                                    |                                                  | -////                                                                                                    |                                                   |                                                               |
|                                                              |                                                                                                    | 又子起。                                                                                                    | し登録画面に戻る                                         |                                                                                                    |                                                   |                                                               |
|                                                              |                                                                                                    | 担当                                                                                                    | 唯認画面に戻る                                          |                                                                                                    |                                                   |                                                               |
|                                                              |                                                                                                    | イベン                                                                                                    | ト検索画面に戻る                                         |                                                                                                    |                                                   |                                                               |
|                                                              |                                                                                                    |                                                                                                    |                                                  |                                                                                                    |                                                   |                                                               |
|                                                              |                                                                                                    |                                                                                                    |                                                  |                                                                                                    |                                                   |                                                               |
|                                                              |                                                                                                    |                                                                                                    |                                                  | 1.1                                                                                                    |                                                   | $\Delta$                                                      |
|                                                              |                                                                                                    |                                                                                                    |                                                  |                                                                                                    |                                                   |                                                               |
| ●●●● Sy:                                                     | stem                                                                                                    |                                                                                                    | ログインユーザ                                          | f— : 山本太郎                                                                                                 | ログアウト                                             | TOPX=1-A                                                      |
| ●●●● Sys<br>イベント照会画面                                         | stem                                                                                                    |                                                                                                    | ログインユーサ                                          | f—:山本太郎                                                                                                   | ログアウト                                             | TOPXII-A                                                      |
| <ul> <li>●●●● Sys</li> <li>イベント照会画面</li> <li>メニュー</li> </ul> | stem                                                                                                    | -                                                                                                    | ש-בכליפים                                        | f—:山林太郎<br>文字:                                                                                            | ログアウト<br>起こし完了イベント含む                              | TOPメニューへ<br>検索                                                |
|                                                              | stem                                                                                                    |                                                                                                    |                                                  | ←:山本太郎<br>文字)                                                                                             | ログアウト<br>起こし完了イベント含む                              | TOPメニューへ                                                      |
|                                                              | stem                                                                                                    |                                                                                                    | ログインユーザ<br>期限                                    | (一:山本太郎)<br>文字/<br>状況<br>2016(0.0894)                                                                     | ログアウト<br>起こし売了イベント含む                              | TOPメニューへ<br>使衆                                                |
|                                                              | <b>1ペント名</b><br>DAY170_所宿センキョ東京・新酒 2019年7月20<br>1 (小学習) 博士 かくから 2019年7月20                                                         | 申請款<br>日(土)16時~ 8/28<br>日(土)16時~ 8/28                                                                             | ログインユーザ<br>期限                                    | (一:山本太郎) 文字: 状況 新規り開始 2.2.2.2.2.2.2.2.2.2.2.2.2.2.2.2.2.2.2.                                              | ログアウト<br>起こし売了イベント含む<br>さきます申請 担当確                | TOPメニューへ       検索       20     文字起し確認       21     文字起し確認     |
|                                                              | <u>イベント名</u><br>DAY17①_新宿センキョ 東京・新宿 2019年7月201<br>05_【北海道・網走】 おしやべり会 2019年9月205                                                   | 日 (土) 16時~ 8/28<br>日 (土) 16時~ 7/28                                                                                | ログインユーザ<br>調探<br>2019年10月31日                     | <ul> <li>一:山本太郎</li> <li>文字:</li> <li>秋況</li> <li>割振り開始</li> <li>2</li> <li>割振り開始</li> <li>2</li> </ul>   | ログアウト<br>起こし売了イベント含む<br>さきます申請 担当確<br>担当確         | TOPメニューへ       検索       20     文字起し確認       22     文字起し確認     |
|                                                              |                                                                                                    | 申請数           日(土) 16時~         8/28           日(金) 18時半~         7/25           文字起こしが完了して                       | ログインユーサ<br>期限<br>2019年10月31日<br>いて、かつ未           | <ul> <li>(一:山本太郎)</li> <li>文字の</li> <li>秋況</li> <li>割振り開始</li> <li>マ</li> <li>割振り開始</li> <li>マ</li> </ul> | ログアウト<br>起こし先了イベント含む<br>さます申請 担当確:<br>さます申請 担当確:  | TOPメニューへ       検索       22       文字起し確認                       |
|                                                              | イペント名           DAY170_新宿センキョ東京・新宿 2019年7月200           05_[1に海道・明走] おしやべり会 2019年9月20日           自分担当の2           割振りのパー          | 申請数           日(土) 15時~         8/25           日(金) 15時半~         7/28           文字起こしが完了して、           トが存在する場合は、 | ロクインユーサ<br>職限<br>2019年10月31日<br>いて、かつ未<br>このボタンが | (一:山本太郎)<br>文字:                                                                                           | ログアウト<br>起こし先了イベント含む<br>さます申請 担当確認<br>ごさます申請 担当確認 | TOPメニューへ       検索       22       文字起し確認       23       文字起し確認 |
|                                                              | イペント名           DAY170_新宿センキョ東京・新酒 2019年7月201           05_【北海道・網走】おしゃべり会 2019年9月20日           自分担当の2           割振りのパー<br>ま二・ヤカます | 申請数           目(土) 16時~         8/28           目(金) 18時半~         7/25           文字起こしが完了して         トが存在する場合は、    | ログインユーサ<br>期限<br>2019年10月31日<br>いて、かつ末<br>このボタンが | (一:山本太郎)<br>文字,                                                                                           | ログアウト<br>起こし先了イベント含む<br>さます申請 担当確<br>担当確          | TOPメニューへ       検索       22       文字起し確認       23       文字起し確認 |

### 4. 文字起こしの修正

- 文字起こしを登録した後で、内容を修正したい場合の手順を説明します。
  - 4.1 イベント照会画面で「担当確認」ボタンをクリックします。

| •••• Sys      | tem                                   | ログインユーザ | - : 山本太郎    | ログ    | TOPX=^    |           |        |
|---------------|---------------------------------------|---------|-------------|-------|-----------|-----------|--------|
| イベント照会画面      |                                       |         |             |       |           |           |        |
| -ב <b>:</b> א |                                       |         |             |       | 文字起こし完了イベ | ント含む 🔲    | 検索     |
| 文字起こし担当ゲット君   | 10010                                 | chates  |             | 40.77 |           |           |        |
| 体裁ととのえる君      | イベンド省                                 | 申請数     | 具用印段        | 秋況    |           |           |        |
| 変換マスタ照会君      | DAY17①_新宿センキョ 東京・新宿 2019年7月20日(土)16時~ | 8/28    |             | 割振り開始 | できます申請    | 担当確認      | 文字起し確認 |
| ユーザー情報確認君     | 05_【北海道・網走】おしゃべり会 2019年9月20日(金)18時半〜  | 7/28    | 2019年10月31日 | 割振り開始 | できます申請    | 担当唯認      | 文字起し確認 |
|               |                                       | .,==    |             |       | 00000000  | 3-194 Mar |        |

#### 4.2 担当確認画面で「文字起こし修正」ボタンをクリックします。

| •••• Sys                       | tem         |                                     |                                          |                                                                              | Dr                                                                        | グインユーザー :                                 | 山本太郎                                      |                                          | ログアウ                         | マト                         | TOPXII                                          |
|--------------------------------|-------------|-------------------------------------|------------------------------------------|------------------------------------------------------------------------------|---------------------------------------------------------------------------|-------------------------------------------|-------------------------------------------|------------------------------------------|------------------------------|----------------------------|-------------------------------------------------|
| 担当確認画面                         |             |                                     |                                          |                                                                              |                                                                           |                                           |                                           |                                          |                              |                            |                                                 |
| ×⊐⊐-                           | イベント内容      |                                     |                                          |                                                                              |                                                                           |                                           |                                           | 期限                                       |                              |                            |                                                 |
| 字起こし担当ゲット君                     | DAY17①_新    | 宿センキョ                               | 東京・新                                     | 宿 2019年7月20日(土)16                                                            | 時~                                                                        |                                           | _                                         |                                          |                              |                            |                                                 |
| &ととのえる君<br>●マス夕照会君<br>-ザー情報確認君 | 音源URL       | (1)~(10)<br><u>C%E5%A</u><br>F%E6%9 | ) <u>https://w</u><br>A4%AA%E<br>96%B0%E | ww.dropbox.com/s/u9rs04p6vfv<br>9%83%8E%EF%8C%88%E3%<br>9%81%88%E7%85%84%E4% | vjjg1/%E5%B1%B1%E6%9C%A<br>82%8C%E3%81%84%E3%82%<br>BB%A3%E8%A1%A8%EF%BC% | (11)~(20) htt<br>AC%E5%A4%<br>8 8F%E6%96% | ps://www.drop<br>AA%E9%83%8<br>B0%E9%81%B | box.com/s2/u9<br>3E%EF%BC%8<br>8%E7%B5%8 | rs04p6vf<br>8%E3%i<br>4%E4%E | wjjg1/%<br>32%8C%<br>8%A3% | E5%B1%B1%E6%9<br>E3%81%84%E3%8<br>E8%A1%A8%EF%E |
|                                | Youtube URI | 9%E3<br>A%20<br>920%                | *                                        | 状況が「(管理者が                                                                    | )確認済み」の文字                                                                 | 9%E3%81%<br>A%20%E5%<br>920%650-%2        | 8A%E3%81%9<br>8C%97%E6%E<br>0from%20YouT  | 7%E3%82%8<br>5%B7%E9%8<br>ube            | 3%E3%8<br>1%93%E             | 1%89%<br>7%86%             | E3%82%8A%E4%B<br>B2%E8%B5%B0%2                  |
|                                | XE          |                                     | 起こし                                      | 起こしは修正できません。                                                                 |                                                                           |                                           | $\searrow$                                |                                          | 全担当表示                        |                            | □ 再読み込み                                         |
|                                | No<br>時間    | 終了 )<br>時間                          | 次パート<br>開始時間                             | 出だし文言                                                                        | 次パート<br>出だし文言                                                             | 注意事項等                                     | 担当者                                       | 文字起し<br>状況                               | 10分<br>以内                    | 音声初。<br>認識 (               | 心者<br>DK                                        |
|                                | 8 00:51:55  |                                     | 00:57:09                                 | 2日間でまた激痛が走って次は<br>留萌市立病院の夜間救急に駆<br>け込み                                       | この中に介護やられている方<br>ってどれくらいいらっしゃい<br>ますか?                                    |                                           | 山本太郎                                      | 登録済み                                     |                              |                            | 文字起し修                                           |
|                                |             |                                     |                                          |                                                                              | イベント検索画面(                                                                 | に戻る                                       |                                           |                                          |                              |                            | /                                               |
|                                |             |                                     |                                          |                                                                              |                                                                           |                                           |                                           |                                          |                              |                            |                                                 |

4.3 文字起こしテキスト登録画面で「文字起こしテキスト入力」欄を直接編集するか、または修正済みのテキストをコピー&ペーストして内容を修正し、 「登録」ボタンをクリックして修正内容を反映します。

| •••• Syste                                        | em                                   |                                                                         |                                                                                                    |                                                                               |                                                                                                    | ログインユーザー : 山本                                                                                                    | 太郎                                                                                                    | ログアウト                                                                                                    |                                                          | TOP                                              | メニューヘ                    |
|---------------------------------------------------|--------------------------------------|-------------------------------------------------------------------------|----------------------------------------------------------------------------------------------------|-------------------------------------------------------------------------------|----------------------------------------------------------------------------------------------------|----------------------------------------------------------------------------------------------------|----------------------------------------------------------------------------------------------------|----------------------------------------------------------------------------------------------------|----------------------------------------------------------|--------------------------------------------------|--------------------------|
| 文字起こしテキスト登録画                                      | 面面                                   |                                                                         |                                                                                                    |                                                                               |                                                                                                    |                                                                                                    |                                                                                                    |                                                                                                    |                                                          |                                                  |                          |
| -LIX                                              | 1~                                   | ント                                                                      |                                                                                                    |                                                                               |                                                                                                    |                                                                                                    | 期限                                                                                                    |                                                                                                    |                                                          |                                                  |                          |
| <ul> <li>文字起こし担当ゲット君</li> <li>体裁ととのえる君</li> </ul> | DAY17①_新宿センキョ東京・新宿 2019年7月20日(土)18時~ |                                                                         |                                                                                                    |                                                                               |                                                                                                    |                                                                                                    |                                                                                                    |                                                                                                    |                                                          |                                                  |                          |
| 変換マスタ照会君<br>ユーザー情報確認君                             | 割<br>振<br>No                         | 開始<br>時間                                                                | 終了<br>時間                                                                                                    | 次バート<br>開始時間                                                                  | 出だし文言                                                                                                    | 次パート<br>出だし文言                                                                                                    | 注意事項等                                                                                                    | 担当者                                                                                                    | 30分<br>以内                                                | 音声<br>認識                                         | 初心者<br>OK                |
|                                                   | 8                                    | 00:51:55                                                                |                                                                                                    | 00:57:09                                                                      | 2日間でまた激痛が走って次は留萌市立病<br>院の夜間救急に駆け込み                                                                                                    | この中に介護やられている方ってどれくら<br>いいらっしゃいますか?                                                                                                    |                                                                                                    | 山本太郎                                                                                                    |                                                          |                                                  |                          |
|                                                   | 音声                                   | 認識テキス                                                                   | しん (ととの                                                                                                    | Dえる君源                                                                         | 著み)                                                                                                    |                                                                                                    |                                                                                                    |                                                                                                    |                                                          |                                                  |                          |
| コピペして、再度登録                                        | う 文 2ロそ当道し方も言 ふ                      | 、 起 団体です。<br>す こして立す。<br>残たのます。<br>ま テまです。<br>残たのの町し<br>たちも、<br>り院、とでたま | 一 ス 激手今しに道を仕。 そうしん しん かけしん しん かけしん ひかりしん ひかり しんしん ひかり ひょう しんしん ひょう しん ひょう ひょう ひょう ひょう ひょう ひょう ひょう ひょう ひょう ひょう | 立まに、わスそし。っなうす行ぼ私売ね というしん 羽し私羽れテの てく言ねっるのし今 畑城たの幌まイ刑 次てい。た病仕ての 男が はれた ど院事 る羽 の | 除に初めて行った思います。<br>通辺ないる市などの推挙したいきなな人生かか<br>を預率もわれらび事事後にしていまなない<br>を行ったのかっていたない。<br>を行ったのかっていません。<br>の時の可聞のしたが、<br>の時の可聞のしたいです。<br>のにからません。<br>のにからません。<br>のにからます。<br>のにからます。<br>のにからます。<br>のにからます。<br>のにからます。<br>のにからます。<br>のにからます。<br>のにからます。<br>のにからます。<br>のにからます。<br>のにからます。<br>のにからます。<br>のにからます。<br>しかられたいらうまで、<br>のになる、<br>のにからます。<br>のにからます。<br>のにのできま。<br>できる。<br>のになる。<br>のになる。<br>のになる。<br>のになる。<br>のになる。<br>のになる。<br>のになる。<br>のになる。<br>のになる。<br>のになる。<br>のになる。<br>のになる。<br>のになる。<br>のになる。<br>のになる。<br>のになる。<br>のになる。<br>のになる。<br>のになる。<br>のになる。<br>のになる。<br>のになる。<br>のになる。<br>のになる。<br>のになる。<br>のになる。<br>のになる。<br>のになる。<br>のになる。<br>のになる。<br>のになる。<br>のたる。<br>できる。<br>できる。<br>で 、<br>で 、<br>で 、<br>で 、<br>で 、<br>で 、<br>で 、<br>で 、 | これは現代きてしたことで同りの増立ファで同りの増立ファのあって同りの増立ファのあった。<br>オンパリカホカットでもたと思した。取ったらないです。そうこうた。<br>オールである、ためら出した。思いた。取ったのうた。<br>オールである、ためら出した。このもうた。<br>オールである、ためら出したことは、出されは見す。<br>とれて、それで知りからにもを撮っていただにで、<br>も月の本にに手術をしました。ですか、200<br>を見の本に手術をしました。ですか、200<br>をこく可切の通立ファーボアの道立病院の推<br>思うんです。その後病院に自全実のには「全の後にない」<br>とつく同時の通道ファーボアの道立病院の推<br>として、東京からこういう人間がさいもる<br>ジリントレートコーク。 | 不欠院は首都大学であった。<br>「大学校会」では、<br>「ない」では<br>「ない」では<br>「ない」では<br>「ない」では<br>でした。<br>で、<br>「ない」で、<br>「ない」で、<br>「、<br>「ない」で、<br>「、<br>「、<br>「、<br>「、<br>「、<br>「、<br>「、<br>「、<br>「、<br>「 | ##362157<br>##252157<br>#252157<br>#2 | というきしのて しズ雑 入で絡口 かこういてては福 たにに れでなを ふり話し、行妻では、 な扱 ますんず 期間 | ここく介のとうした。 せいしん 護常か まれ た。すで がし行だだとうだ、 して 。役けこうがい | - かけったとき こて と見って とうのどと か |
|                                                   | らた                                   | 出てくださ<br>こりするわ<br>いかくと                                                  | い。出さ<br>けじゃな<br>±.30縁町                                                                                        | ります。<br>いですか<br>に感謝か                                                          | 普通日本の法律ってね根幹にあるのは<br>? なのに今の日本のこの法律って福祉<br>いんデオナね                                                                                                    | その常だと思うんですよね、例えばその刑<br>此とか、その介護に関して一歩たりとも譲<br>登録                                                                                                    | 法犯であっても情報<br>る譲らないというが                                                                                                    | 大酌量があった<br>か状を持ってそ                                                                                                    | り音声:<br>のせい                                              | を判決するって                                          | があ •<br>てこ //            |
|                                                   |                                      |                                                                         |                                                                                                    |                                                                               |                                                                                                    | 担当確認画面に戻る                                                                                                    |                                                                                                    |                                                                                                    |                                                          |                                                  |                          |
|                                                   |                                      | ~                                                                       |                                                                                                    |                                                                               |                                                                                                    | イベント検索画面に戻る                                                                                                    |                                                                                                    |                                                                                                    |                                                          |                                                  |                          |

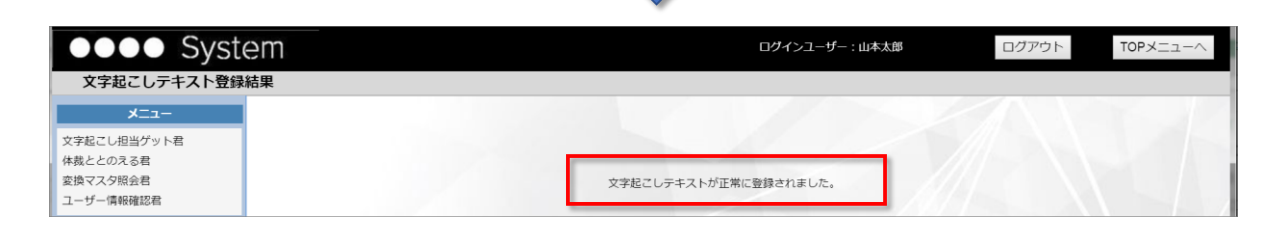

### 5. 自担当以外の文字起こし内容の確認

- 参考として他の担当者の文字起こし内容を確認したい場合があります。この項ではその手順を説明します。
  - 5.1 イベント照会画面で「文字起こし確認」ボタンをクリックします。

| •••• Syst             | tem                                   | ログインユーザ | - : 山本太郎    | ログアウト   |           | TOPX=1-~ |        |
|-----------------------|---------------------------------------|---------|-------------|---------|-----------|----------|--------|
| イベント照会画面              |                                       |         |             |         |           |          |        |
| -ב <b>_</b> א         |                                       |         |             |         | 文字起こし完了イベ | ント含む 🗌   | 検索     |
| 文字起こし担当ゲット君           |                                       |         |             |         |           |          |        |
| 体裁ととのえる君              | イベント名                                 | 甲請数     | 期限          | 状況      |           |          |        |
| 変換マスタ照会君<br>ユーザー情報確認君 | DAY17①_新宿センキョ 東京・新宿 2019年7月20日(土)16時~ | 8/28    |             | 割振り開始   | できます申請    | 担当確認     | 文字起し確認 |
|                       | 05_【北海道・網走】おしゃべり会 2019年9月20日(金)18時半〜  | 7/28    | 2019年10月31日 | 割振り開始   | できます申請    | 担当確認     | 文子起し雑誌 |
|                       |                                       |         |             | 1.1.1.1 |           |          | 1      |
|                       |                                       |         |             |         |           |          |        |

### 5.2 文字起こし確認画面で文字起こし内容を確認できます。(管理者が確認済みの行は水色で表示されます)

| System           |                          | ログインユーザー:山本太郎 ログアウト                                                                                            | · ·  | TOPXII | - |
|------------------|--------------------------|----------------------------------------------------------------------------------------------------|------|--------|---|
| 起こし確認画面          |                          |                                                                                                    |      |        |   |
| メニュー イベント        | 内容                       |                                                                                                    |      |        |   |
| し担当ゲット君 DAY17()  | 0_新宿†                    | センキョ 東京・新宿 2019年7月20日(土)16時~                                                                                   |      |        |   |
| Dえる君<br>9照会君 テキジ | デキスト出力 状況 ▼ 割振りNo指定 ▼ 校正 |                                                                                                    |      | 再読み込み  |   |
| 青報確認君 割振 No      | 開始<br>時間                 | 文字起こしテキスト                                                                                                    | 担当   | 確認済    |   |
|                  |                          | ありがとう。これはもう北海道新聞に足向けて寝れないですね。                                                                                  |      |        |   |
|                  |                          | 参加者:<br>求谷新問。                                                                                                  |      |        |   |
|                  |                          | 山本太郎:<br>あ、宗谷新聞。宗谷新聞に足向けて寝れないですね。ありがとうございます。<br>ちなみにどのようなことで、今日、この会お越しになりましたか?                                 |      |        |   |
| 2                | 00:20:40                 | 質問者:<br>いやあの、家族のね、介護のごととか、福祉のこととか、ちょっとね。<br>羽魄から来たんですよ、今日。で。                                                   | 橋本英明 |        |   |
|                  |                          | 山本太郎:<br>ちょっと「えっ」て声が出ました。すいません。どれくらいの距離感なんでしょうか? それ。                                                           |      |        |   |
|                  |                          | 質問者:<br>130キロくらい。                                                                                              |      |        |   |
|                  |                          | 山本太郎:<br>130キロ離れたとこから。                                                                                         |      |        |   |
|                  |                          | 質問者:<br>で、結構ね、この1ヶ月くらいでカミさんの病気のこととか、親父さんのその介護のことで、かなりね、こう理不尽なことがあったので、<br>そういうことをちょっと太郎さんに話してみようかなと思って来たんですよね。 |      |        |   |
|                  |                          |                                                                                                    |      |        |   |

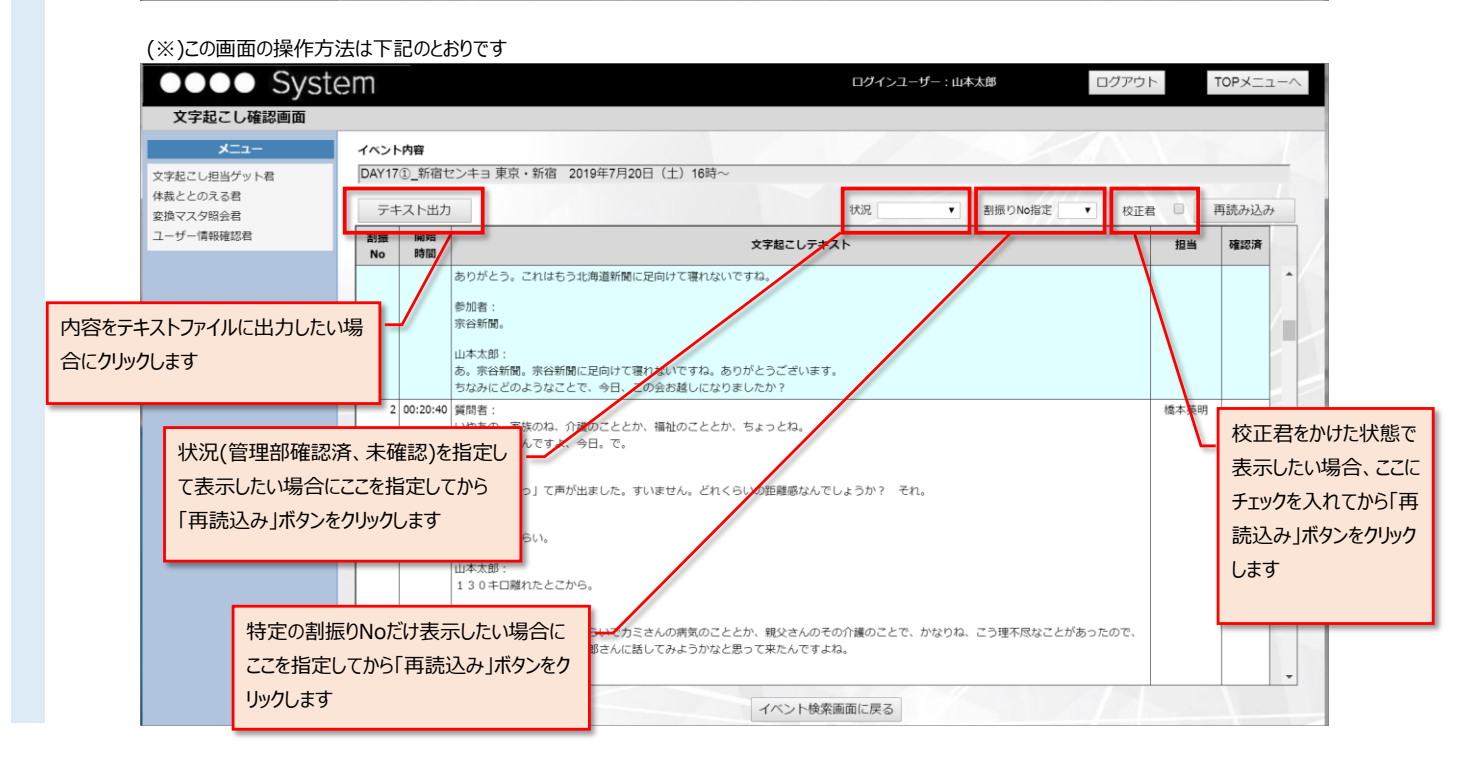

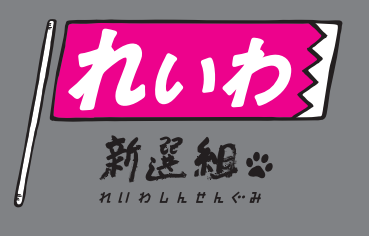

# れいわ新選組 文字起こしボランティア **ルールブック** ()

2021.9.24 作成

|     | 目次                  |  |
|-----|---------------------|--|
| ]   | 文字起こしボランティア くお約束ごと> |  |
| 2 2 | 文字起こしで主にやることく説明>    |  |
| 3 3 | 文章の体裁について           |  |
| 4 # | 統一文言ルール             |  |
| 5 2 | 文字起こしのコツ            |  |
|     |                     |  |

2021.9.24 作成

# れいわ新選組 文字起こし ボランティア <お約束ごと>

### ・プライベート最優先で無理のない参加をお願いします。

※日常生活に支障をきたす程、無理をなさらないでください。皆で、フォローし合いながら進めますので、 ご安心ください。万が一、担当箇所がこれ以上作業できないとなった場合は、遠慮なくお知らせください。

### ・就寝時は各自で通知オフなどの対策をお願いします。

※早朝や深夜のやりとりも万が一、発生する場合もあるかと思います。 就寝時は通知音をオフにするなど対応を各自お願いします。

- ・マニュアルすべてに目を通し、ルールやしくみ、禁止事項を十分ご理解され、厳守できること。
- ・文字起こしボランティア活動で知り得た情報(個々のやりとり等の個人情報も含む)について は秘密保持を厳守し、ご自身の SNS(Facebook、Twitter、Instagram、LINE、ブログ等の ソーシャルメディア等)に許可なく発信しないようご協力をお願い致します。

※文字起こしボランティア内で知り得た情報を外部へ発信する際は、発信元に承諾を得た上で行って頂けたらと思い ます。基本的には非公開の文字起こしチームで知り得た情報は口外を控えて頂くようご協力をお願いします。 第三者に知られたくない個人情報等の発言に際しても各自ご注意ください。

・さまざまな立場の方が目的達成のために参加しているボランティア活動を阻害するような言動 や行動は慎むようご協力をお願い致します。

※迷惑行為や作業に支障をきたす行為がございましたら退室して頂きますので予めご了承ください。特に、場を乱す ような発言や無理難題をおっしゃる場合は、参加をご遠慮頂くことになると思います。皆が気持ちよく、楽しんで 取り組んでいけたらなと思っています。ご協力よろしくお願い致します。

# ・万が一、上記に反する行為を行った場合は文字起こしボランティア登録から削除されることに 同意できること。

※事前に告知なく、登録削除させて頂きます。

参加にあたりまして、上記の項目すべてに同意頂ける方、厳守できる方に限らせて頂きます。 現状、文字起こしボランティア担当スタッフがひとりで回している都合上、負担軽減となるようなルールや 禁止事項を設けさせて頂いております。

これらにご賛同頂け、大丈夫そうだなと判断された方のみ、ご参加をお願いしております。 LINE オープンチャットも基本的に文字起こしに関することに限らせて頂きます。 ご理解、ご了承のほどよろしくお願い致します。

れいわ新選組 文字起こしボランティア担当:えび(Ebi Naoko Shirakura)

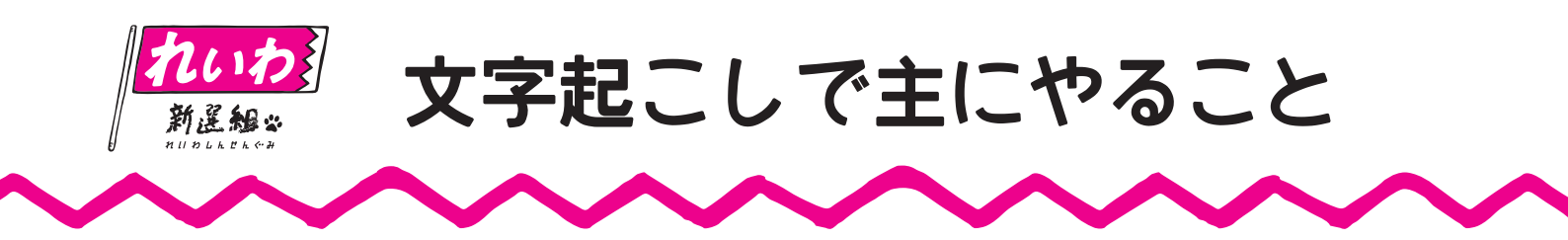

ベースとなる【音声認識テキスト】は、誤字・脱字があったり句読点が適切に打たれていません。
 【音声認識テキスト】の特徴として句読点の点が多いということがあります。
 接続詞ごとに打たれているような場合、ガンガン点を消してしまって大丈夫です。
 それをれいわ独自の統一文言ルールに則って修正して頂きたいのですが、
 統一文言ルールに関しては校正君で大半が自動変換できますし、後工程で校正しますので、
 あまり神経質にならなくて大丈夫です。
 疲れがピークの太郎さんがよく言い掛けて間違いに気づき言い直すことがあります。
 その場合、言い掛けたほうは省略して大丈夫です。
 本人も間違いに気づかずに真逆のことを言っているような言い間違いに関してはその箇所に
 (★「 」の言い間違い)と指摘してくださると助かります。

# 【文字起こしでお願いしたいこと】

### 最低限これだけはお願いしたいこと

- 【1】体裁を整える(P3「文章の体裁」ページ参照)
- 【2】誤字、脱字の修正
- 【3】句読点(点、丸、ハテナ)を適切に打つ
- 【4】聞き取れない箇所は★マークをつけて先に進んでください
- 【5】P4「統一文言ルール」ページの赤字「校正君が変換できないこと」
- 【6】要約や編集はせず話していることをそのまま文字に起こしてください

### 慣れてきたらお願いしたいこと【上級編】

【1】人名、団体名などの固有名詞をネットなどで検索して正式表記で記載する スライドを読み上げてる場面では YouTube を観てスライドの表記に合わせる

●人名、団体名などの誤字 ▲ 固有名詞は検索するなどして確実に正式表記の確認をしてくださると助かります。
 ▲人の名前、団体名、ブランド名などの固有名詞を間違えない。
 ▲公約の表記などはスライド/チラシに合わせる。
 (例)「まずはサッサと100万円」「住まいは権利!」 ←※公約はかぎかっこ「」付き
 ▲ 30の緊急政策などの公約に出てくるワードは、基本的には漢字表記などチラシに準じます。

【2】P3「文章の体裁」ページのD【上級編】の段落分け

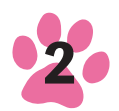

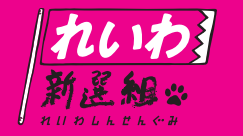

# 文章の体裁について

体裁について

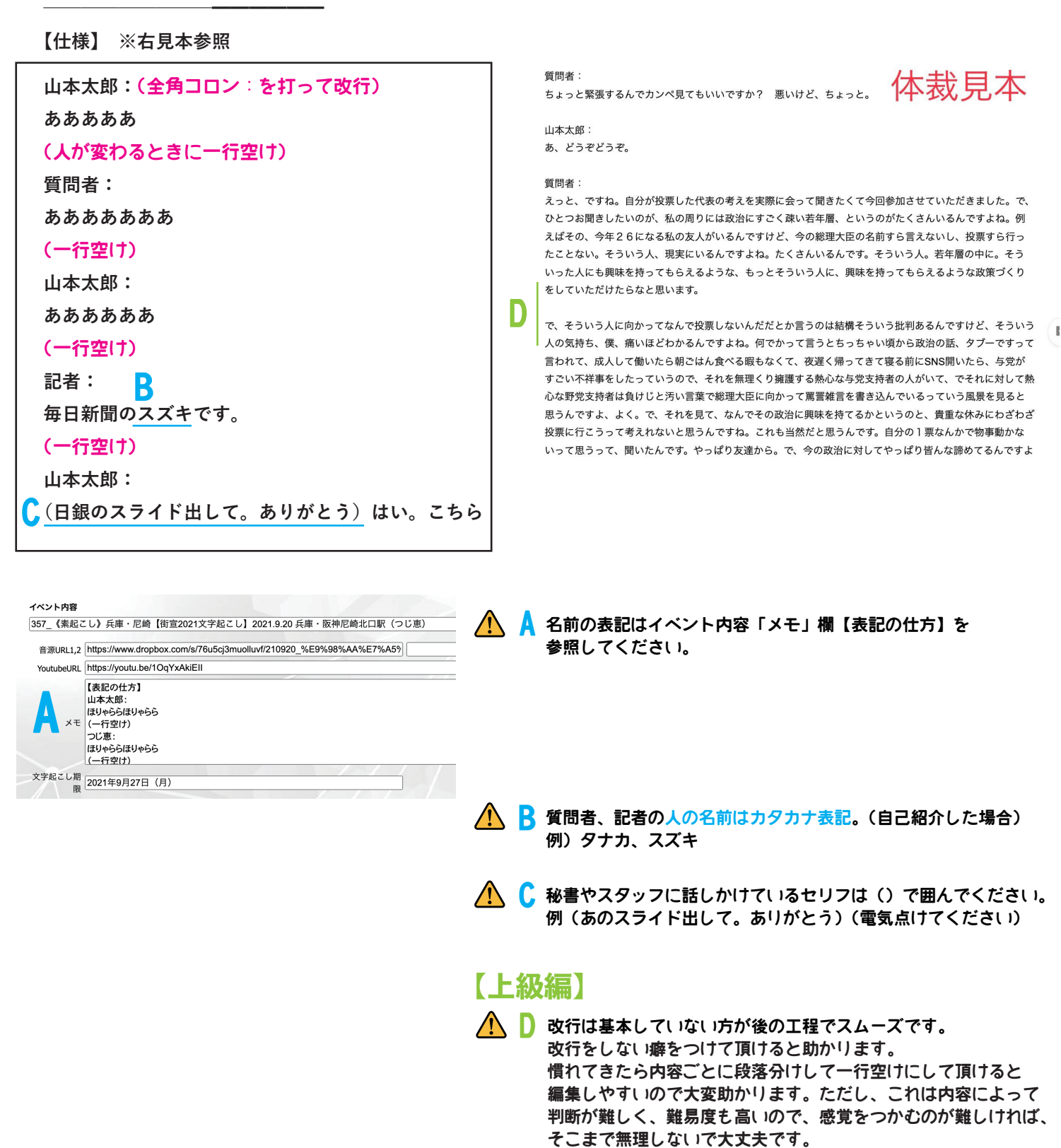

頂けたら。

ポエム調に句読点(。)ごとに改行されていたりするのは避けて

3

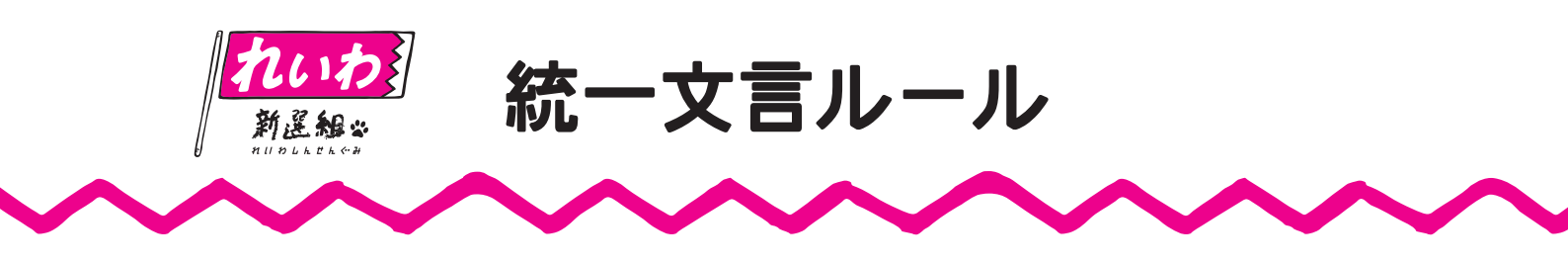

れいわ新選組独自の統一文言ルールを以下の通り、ご紹介します。 基本的に「最悪、読めれば良い」というスタンスでやっています。

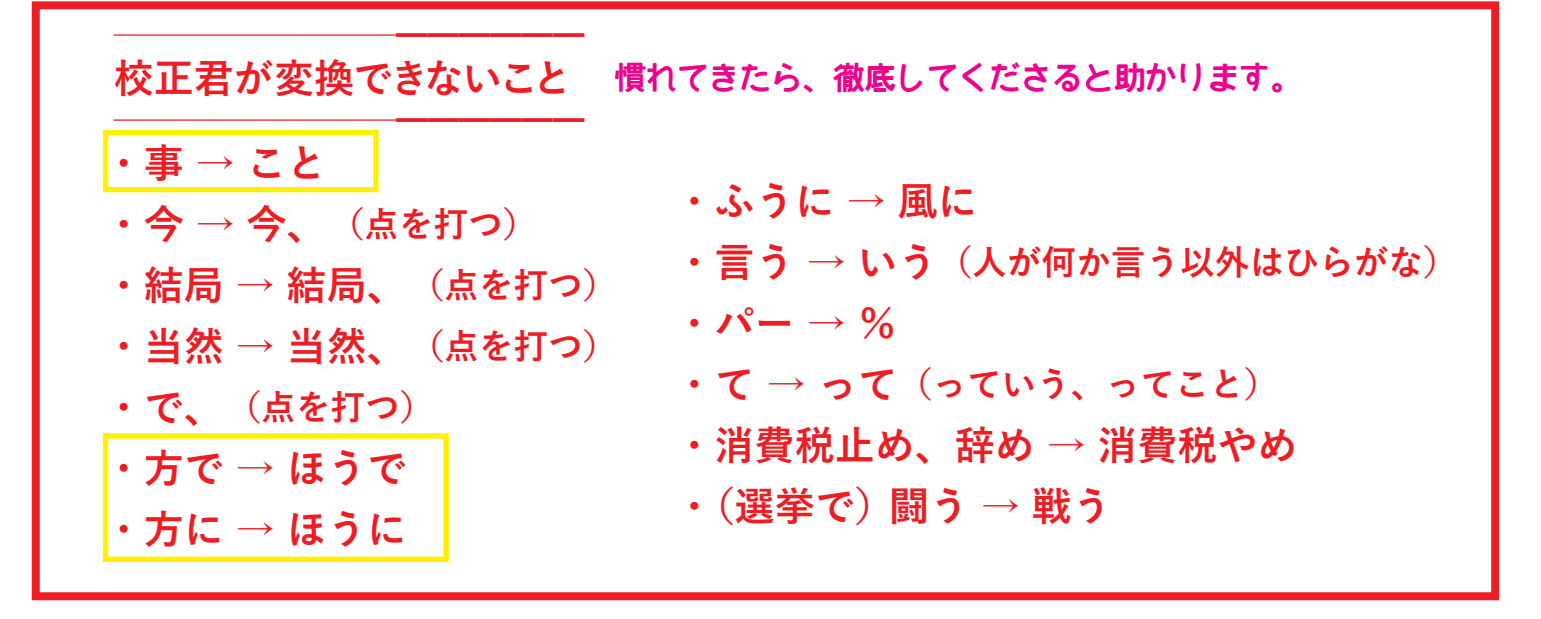

## ●統一文言ルール

### 太郎さんの口癖

- ・で、→ 起こす
- ・じゃ→起こす
- ・ようは → 要は
- ・ゆう → いう、言う (※関西弁で「ゆ」とは言っていますが)
- ・ホント → 本当
- ・っつったら
- ・何だろう → 、なんだろう、
- ・何か。→ 何か?
- ・はい、→ はい。 (話の切り換えの時によく言う 「はい」の後 は、点「、」ではなく丸「。」の句読点で)
- ・累進制→累進性

### 【上級編】-

- ・ひらがなを多用せず、なるべく漢字表記にする。
- ・浸透していない難しい漢字はひらがなにしたり、ふりがなを振る。(臨機応変)
- ・カタカナは外来語以外は基本的に使用しない。(×ホント、×コト、×ハッキリ。判断が難しい部分もあるかもです)
- ・接続詞がない時やひらがなが続いてる時は、句読点「、」を打ったりします。 例)結局票は→結局、票は
- ・外国人の名前 名字と名前の間は点「、」ではなく中点「・」で。例)デービッド、アトキンソン→デービッド・アトキンソン

### 

- ・障害 → 障がい
- ・頂く → いただく
- ・人間の価値が測られる →はかられる
- ・ちらし→チラシ
- ・『』→「」(二重鍵かっこは基本使いません)
- ・ハハハ → (笑) (※起こさなくても良いです)
- ・「あー」「えー」→ カット
- ・ビックリマーク(!)は基本的に使いません
- ・寄付→寄附

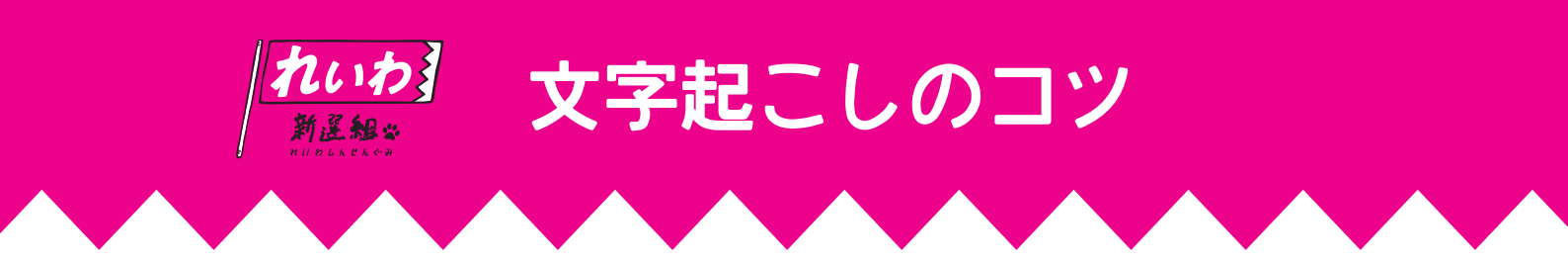

■再生速度を遅くできたり、早送り巻戻し機能のある再生アプリ(無料)を活用する Dropboxからダウンロードしてパンコンのデフォルトの音声再生アプリで再生することもできると思いますが、文字起こし をする際に、ポイントになるのが「バックグラウンド再生できる機能」や「再生速度を遅くできる機能」や「早送り巻戻し 機能」です。私は「Audipo」と iPhone のメモ帳や Googleドキュメントを使ってスマホ | 本で起こすやり方をしています。 Audipo はマーキングできて戻りたい箇所にワンクリックで戻って再生してくれるので重宝してます。 検索すると他にも様々なアプリがあります。ご自身に合ったアプリを見つけてみてください

例)語学プレーヤー、Evermusic など

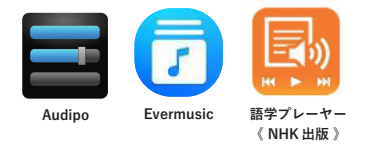

### ●イヤホンを使う

イヤホンを使って起こすと鮮明に聞き取れるのでオススメです。 カナル式のイヤホンならスマホ | 本で電車の中でも起こせたりします。

### ●音声は再生速度を遅くしたり、短く止めて起こす!

長年、手起こしの文字起こしをしていて役立ったのは3秒とか5秒ずつ音声を止めながら起こしていくやり方です。 自分の覚えていられる秒数だけ聴くという感じです。短ければ短い程、確実に覚えていられるので、巻き戻しや早送りの 手間が省略できます。止めながらだと、スキマを聴き漏らしていたりするので最後に通しで聴いて穴埋めします。

### ●よく使う単語は登録する!

「山本太郎」「参議院議員」「れいわ新選組」など、よく出てくる単語はパソコン、スマホに単語登録(ユーザ辞書)すると 時短になります。例えば「山本太郎」でしたら「やま」とか「や」で登録します。

### ● YouTube

YouTube を使う場合はスマホなら画面の右側をタップすると 10 秒早送りでき、左側をタップすると 10 秒巻戻しできます。 さらにタップすると 20 秒 30 秒。パソコンから作業している場合は [J] キー(10 秒巻き戻し)と [L] キー(10 秒早送り)。

### ●最後に通しで聴いてみる

どうしても聴き漏れがあったりしますので通しで確認をします。さらに音声を聴かずに通し読みを最後にすると完璧です!

個人個人でやりやすいやり方があると思うので、いろいろ模索して自分なりのやり方を見つけてみてください。

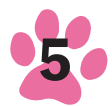